## Going into details - Property Sets with RailCOMPLETE

## Defining a Custom Property Set

A **Property Set** has a recognizable **Property Set Name** and an associated collection of **Properties**. Each property has a **Property** Name and a **Property Value** field that will hold a value consistent with a specified **Data Type**. Let us explore this example from the railway realm in detail:

#### SignalPlacement

| Signal name   | 37113(L)             | Text (String)                        |
|---------------|----------------------|--------------------------------------|
| Orientation   | Outbound             | Enumeration (Outbound   Inbound)     |
| Line          | Mountain Railway     | Text (String)                        |
| Station       | Hillside St. (No.37) | Text (String)                        |
| Track         | 1                    | Text (String)                        |
| Km            | 462,031              | Number (Double)                      |
| Side of track | Left                 | Enumeration (Left   Right   Unknown) |
| LateralOffset | 3,850                | Number (Double)                      |

Use the **RailCOMPLETE Property Set Definition Manager** to enter the property set's definition and possible default values. Press the '+' button to start a new property set definition:

| ٩                                                 | MANAGE F                  | PROPERTY SET DEF | INITIONS - Drawing | g1.dwg                  |             | ▲ ×    |
|---------------------------------------------------|---------------------------|------------------|--------------------|-------------------------|-------------|--------|
| Import Export                                     |                           |                  |                    |                         |             | ¢°     |
| Search                                            | Property Set Definition - |                  |                    |                         |             |        |
| Property Set Definition With                      | Name                      |                  |                    | Signal Placement        |             |        |
| Property set Demittori With                       | Lua Name                  |                  |                    | Pset_Signal_Placement   |             |        |
| Signal Placement 0 ᡚ                              | Description               |                  |                    |                         |             |        |
|                                                   | Enumerations              |                  |                    | Edit                    |             |        |
|                                                   | Applicable Object         | Types            |                    | Edit                    |             |        |
|                                                   | Enable XRef Inheri        | tance            |                    |                         |             |        |
|                                                   | Property Definitions      |                  |                    |                         |             |        |
|                                                   | Name                      | Lua Name         | Data Type          | Read Only Default Value | Description | · -    |
|                                                   | Signal name               | Signal_name      | String ~           | -                       |             |        |
|                                                   | Orientation               | Orientation      | Orientation e 🗸    | ✓ Outbou ✓              |             |        |
|                                                   | Line                      | Line             | String 🗸           | × 🗖                     |             |        |
|                                                   | Station                   | Station          | String 🗸           |                         |             |        |
|                                                   | Track                     | Track            | String 🗸           |                         |             |        |
| <                                                 | Km                        | Km               | String ~           |                         |             |        |
| + 🖻 - 🔺 🔻                                         | Side of track             | Side_of_track    | Side of track 🗸    | - Unknov -              |             |        |
| Object Selection Filter Include Invisible Objects | Lateral offset            | Lateral_offset   | String ~           |                         |             |        |
| Area: None                                        |                           |                  |                    |                         |             |        |
|                                                   |                           |                  |                    |                         | ОК          | Cancel |

Figure 1 Example Pset 'Signal Placement'

An enumeration type acts as an extra, custom defined, data type. To modify an enumeration, use the **Property Set Enumerations Editor**:

|    | MANAGE PROPERTY SET DEFINITIONS - Drawing1.dwg |                                       |                                                                                                    |                         |                                                                                                    |                                                                                 |                                                                    |            |             |  |
|----|------------------------------------------------|---------------------------------------|----------------------------------------------------------------------------------------------------|-------------------------|----------------------------------------------------------------------------------------------------|---------------------------------------------------------------------------------|--------------------------------------------------------------------|------------|-------------|--|
|    | Import                                         | Export                                |                                                                                                    |                         |                                                                                                    |                                                                                 |                                                                    |            | <b>Q</b> _0 |  |
| Se | earch<br>Property :<br>Signal Plac             | Get Definition<br>ement               | Property Set Definition<br>Name<br>Lua Name<br>Description<br>Enumerations<br>Applicable Object<br>Enable XRef Inhe | ct Types<br>eritance    |                                                                                                    | Signal Placeme<br>Pset_Signal_Pla<br>Edit<br>Edit                               |                                                                    |            |             |  |
|    |                                                |                                       | Name<br>Signal name                                                                                                 | Lua Name<br>Signal_name | Data Type<br>String                                                                                                    | Read Only                                                                       | Default Value                                                      | Descriptic |             |  |
|    | Search<br>Orie<br>Side                         | ntation enum type<br>of track enum ty | Q<br>e<br>ype <b>+  −  ▼ ▲</b>                                                                                      | Enumeration             | is Signal Placemen<br>on Name Side of<br>/alues<br>ion V. Description<br>As seen in th<br>As seen in th<br>n The signal's o | nt<br>track enur<br>e direction of ind<br>direction of ind<br>orientation has n | creasing Km values.<br>creasing Km values.<br>iot yet been decided |            |             |  |
| LA |                                                |                                       |                                                                                                    |                         |                                                                                                    | Save                                                                            | ОК                                                                 | Cancel     |             |  |
|    |                                                |                                       |                                                                                                    |                         |                                                                                                    | Save An                                                                         | а Арріу ОК                                                         | Cance      |             |  |

#### Figure 2 Enumerations editor

RailCOMPLETE keeps track for you about which RC object types are the intended users of a given property set. This information is handled in the **Property Set Applicability Editor**:

| C  | )                                                               |                                                                                                  | MA                                                                                           | NAGE P                                            | ROPERTY                                | SET   | DEFINI    | tions - D                                        | rawin                                | ng1.dwg                                                       |                   |       |                           |                              | •                | ×          |
|----|-----------------------------------------------------------------|--------------------------------------------------------------------------------------------------|----------------------------------------------------------------------------------------------|---------------------------------------------------|----------------------------------------|-------|-----------|--------------------------------------------------|--------------------------------------|---------------------------------------------------------------|-------------------|-------|---------------------------|------------------------------|------------------|------------|
|    | Import                                                          | Export                                                                                           |                                                                                              |                                                   |                                        |       |           |                                                  |                                      |                                                               |                   |       |                           |                              |                  | <b>Q</b> o |
| Se | arch<br>Property S<br>Signal Plac                               | Set Definition<br>ement                                                                          | Property Set De<br>Name<br>Lua Name<br>Descriptior<br>Enumeratic<br>Applicable<br>Enable XRe | finition —<br>ons<br>Object<br>f Inheri<br>ions — | Types<br>tance                         |       |           |                                                  | Sign<br>Pset<br>Edit                 | al Placem                                                     | ent<br>acement    |       |                           |                              |                  |            |
|    |                                                                 |                                                                                                  | Name                                                                                         | I                                                 | ua Name                                |       | Data Type | 2                                                |                                      | Read Only                                                     | Default \         | /alue | Ĩ                         | Descriptic                   |                  |            |
|    | Non-appli<br>sig<br>Name<br>JBTEH_BKT<br>JBTFE_DIV<br>JBTKO_SKJ | cable Object Ty<br>Signal 65 Strøm<br>Signaltabell                                               | ypes (19 of 152<br>avtager<br>ng-/fallviser                                                  | Applid<br>displaye<br>Visible<br>0/0<br>0/0       | d)<br>Invisible<br>0/0<br>0/0          | ect T | ypes - S  | Applicable<br>Name<br>JBTSA_SIG<br>JRTSA_SIG     | e Obje<br>Brusig<br>ERTMS<br>Planov  | nt<br>ect Types<br>nal/Frostpo<br>S Shunting s<br>vergangssig | rtsignal<br>ignal |       | Visible<br>0 / 0<br>0 / 0 | ▲<br>Invisible<br>0/0<br>0/0 |                  |            |
|    | JBTKO_SKT<br>JBTKO_SKT<br>JBTKO_SKT<br>JBTKO_SKT<br>JBTKO_SKT   | Signal 64 Stolpe<br>Signal 64 Stolpe<br>Signal 66 Togvei<br>Signal 67 Orient<br>Signal 68/69 has | ig-/tailviser<br>i slutt<br>eringssignal<br>stighetssignal<br>ngdeskilt                      | 0/0<br>0/0<br>0/0<br>0/0<br>0/0                   | 0/0<br>0/0<br>0/0<br>0/0<br>0/0<br>0/0 | v     |           | JBTSA_SIG<br>JBTSA_SIG<br>JBTSA_SIG<br>JBTSA_SIG | Planov<br>Rasvar<br>Signal<br>Togspo | vergangssignal<br>orsignal                                    |                   |       | 0/0<br>0/2<br>0/0         | 0/0<br>0/0<br>0/0            | (<br>(<br>)<br>) |            |
|    |                                                                 |                                                                                                  |                                                                                              |                                                   |                                        |       |           |                                                  |                                      | Save<br>Save An                                               | d Apply           | OK    | UK                        | Cancel                       | ance             |            |

#### Figure 3 Applicability editor

To provide oversight, the numbers 'a / b' denote the current count of objects (of a given RC object type) that have been assigned the property set, versus the total number of objects of that type in the drawing. Similar counts are provided for objects in XRef'ed drawings. There are two "JBTSA\_SIG Signal" objects that have not yet been assigned the "Signal Placement" property set in the above example.

## Assigning Custom Property Sets to RC objects

Once the property set definition has been saved and applied to the drawing, you may conveniently use the Property Set Definition Manager's browser pane to select objects that shall be assigned a property set. See below - click the the button displaying the count '2' in the browser's column "Without":

| ٢                                                                                                    | MANAGE PROPERTY SET DEFINITIONS - Drawing1.dwg                                                                                                    |                                                                                                    |
|----------------------------------------------------------------------------------------------------|----------------------------------------------------------------------------------------------------|----------------------------------------------------------------------------------------------------|
| Import Export                                                                                                    |                                                                                                    | 05                                                                                                    |
| Search                                                                                                    | Property Set Definition                                                                                                    | Signal Placement                                                                                                    |
| Property Set Definition                                                                                                    | With Without N/A Lua Name                                                                                                    | Pset Signal Placement                                                                                                    |
| Signal Placement                                                                                                    | o                                                                                                    |                                                                                                    |
| Click the button di<br>the count '2<br>and those two a<br>objects are sele<br>modelspac<br>Object eton filter<br>clude Invisible Objects | Splaying Splaying Splaying Splaying Splace objects in modelspace the indicated number of applicable objects for which added.  Splicable objects on layers that are ON and THAWED in current document O applicable objects on layers that are ROZEN or OFF in current document O applicable objects on layers that are ROZEN or OFF in current document O applicable objects on layers that are ROZEN or OFF in current document O applicable objects on layers that are ROZEN or OFF in one or more XRefs O object counts and object selection are affected by the current Object Select "Applicable" means that the object's type is in the property set's "Applicable" Non-applicable objects are not considered here.  Orientati Orient Orientatic Line Line Line Line Line Line Line Line | this property set has not yet been<br><b>t do not contain this property set.</b><br>do not contain this property set.<br>do not contain this property set.<br>do not contain this property set.<br>ction Filter settings.<br>le Object Types' list. |
| Area: None 🗸                                                                                                    |                                                                                                    |                                                                                                    |
| 371-3(L)                                                                                                    |                                                                                                    | Save And Apply OK Cancel                                                                                                    |
| [Track 1]                                                                                                    |                                                                                                    |                                                                                                    |
| [Track 4]<br>[Track 5]                                                                                                    | 507                                                                                                    | 508 509                                                                                                    |
| [Track 6]                                                                                                    |                                                                                                    |                                                                                                    |

#### Figure 4 Select applicable objects

Next, use the familiar RC Property Manager to add one ore more property sets to the selected objects – Click the 'Add' (+) button and select a property set from the dropdown list that appears:

| ×<br>۱۰<br>۵۵   | JBTSA_SIG Signal (2)                                                                                    |              |
|-----------------|----------------------------------------------------------------------------------------------------|--------------|
|                 | <ul> <li>■ Oo</li> <li>Misc</li> <li>Property Sets</li> <li>Signal Placement</li> <li>Frozen</li> </ul> | – 🗰<br>False |
|                 | Signal name<br>Orientation<br>Line<br>Station<br>Track                                                  | Outbound     |
|                 | Side of track<br>Lateral offset<br>Add                                                                  | Unknown<br>+ |
| <b>371∎3(L)</b> | Relations 0                                                                                             |              |
|                 | [Track 4]                                                                                               | 507          |

#### Figure 5 Assign a Pset to RC objects

## Property Set Automation using Lua

Entering literally thousands of values into your object's property set properties takes a lot of time and can be prone to errors. But RailCOMPLETE's unrivalled Lua automation system allows you to easily enter Lua formulas instead of plain default values for each property in the property set definition. In our 'Signal Placement' example, let's add this formula to property 'Signal name':

name .. " (" .. RcType .. ")"

and this formula to the 'Orientation' property:

dir == "up" and "Outbound" or "Inbound"

To distribute these automation formulas to the objects already featuring the property set, check the 'Read Only' box for the automated properties before you save and apply changes.

In the example below, we have entered automation formulas for all the properties (except the "Line" property, to which we have assigned a fixed value, since our example drawing is all about that one railway line). The user can now move RC objects around, change their names etc, and the property set values adapt automatically.

|                                       |                        | MANAGE PROPERTY SET DEFINITIONS - Drawing1.dwg                                                                 |         |              |     |           |                                                           |                |            |  |
|---------------------------------------|------------------------|----------------------------------------------------------------------------------------------------|---------|--------------|-----|-----------|-----------------------------------------------------------|----------------|------------|--|
| Import                                | Export                 |                                                                                                    |         |              |     |           |                                                           |                | <b>0</b> ° |  |
| Search<br>Property Si<br>Signal Place | et Definition<br>ement | Property Set Definition<br>Name<br>Lua Name<br>Description<br>Enumerations<br>Applicable Obj<br>Enable XRef In | iect Ty | pes          |     |           | Signal Placement<br>Pset_Signal_Placement<br>Edit<br>Edit |                |            |  |
|                                       |                        | Property Definitions                                                                                           |         |              |     |           |                                                           |                |            |  |
|                                       |                        | Name                                                                                                    | Lua N   | Data Type    |     | Read Only | Default Value                                             | Description    |            |  |
|                                       |                        |                                                                                                    | 5ıg     | String       | · · |           | J name " ( ĸciype )"                                      | Uses name.     |            |  |
|                                       |                        | Orientation                                                                                                    | Ori     | Orientation  | ~   | ~         | f dir == "up" and "Outbound" or '                         | Uses 'dir'.    |            |  |
|                                       |                        | Line                                                                                                    | Line    | String       | ~   | •         | Mountain Railway                                          | Fixed value.   |            |  |
|                                       |                        | Station                                                                                                    | Stat.   | String       | ~   | ~         | $m{f}$ NOBN_com_getOcpCode()                              | Uses OCP.name. |            |  |
|                                       |                        | Track                                                                                                    | Tracl   | String       | ~   |           | <b>f</b> Alignment.name                                   |                |            |  |
| <                                     | _                      | Km                                                                                                    | Km      | String       | ~   |           | f "Km."NOBN_trk_toKm(Reference                            |                |            |  |
| Ē -                                   | •                      | Side of track                                                                                                  | Sid     | Side of trac | ~   | •         | f Unknown                                                 |                |            |  |
| Object Selection F                    | sible C                | Lateral offs                                                                                                   | Lat     | String       | ~   | •         | f math.abs(LateralOffset)                                 |                |            |  |
| Area: None                            | s                      |                                                                                                    |         |              |     |           |                                                           |                |            |  |
|                                       |                        |                                                                                                    |         |              |     |           | Save And Apply                                            | ОК             | Cancel     |  |

Figure 6 Automation of property values with Lua code

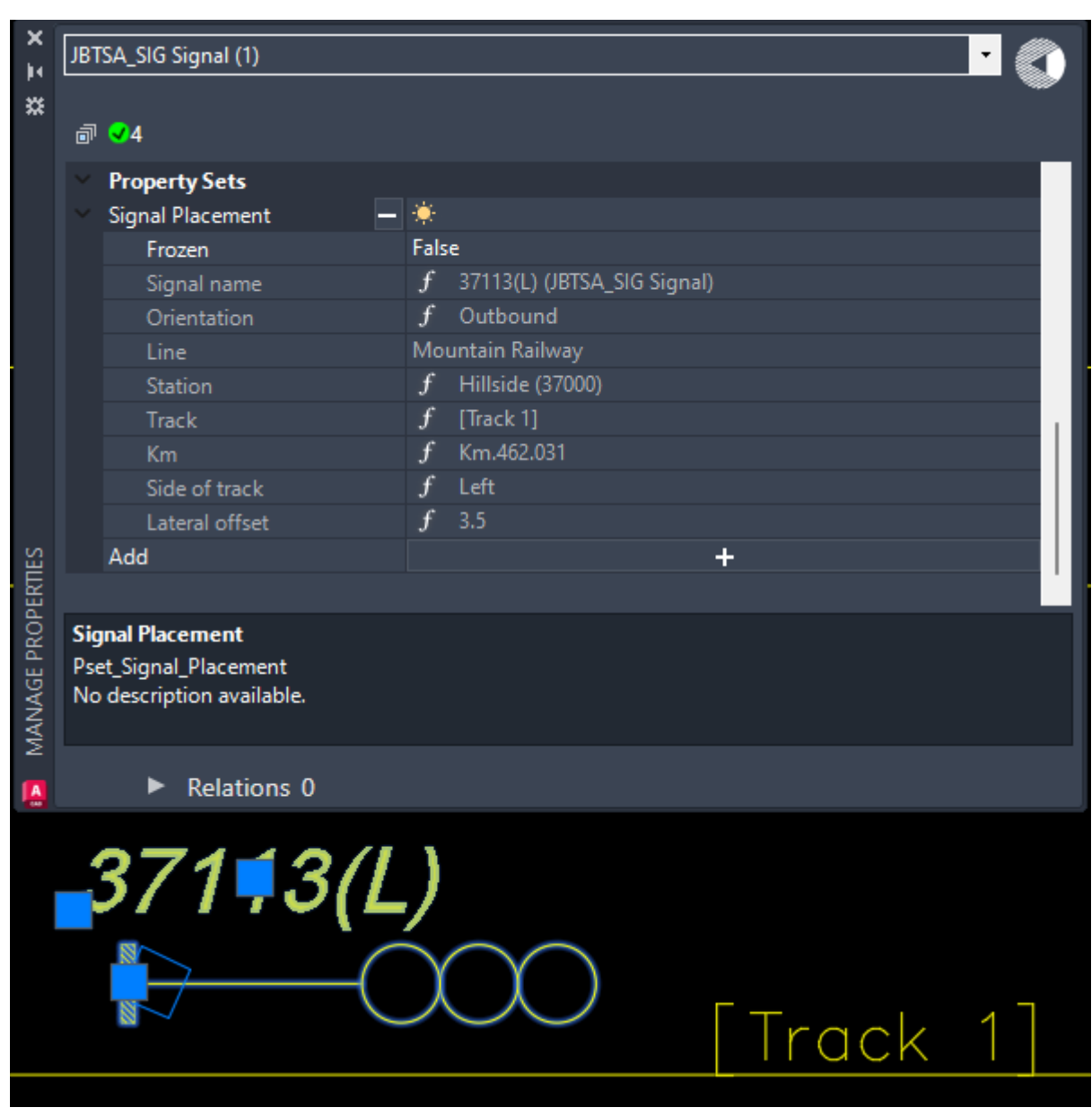

Here is what an updated object's properties now look like:

Figure 7 Signal 37113(L) with automated values

## Exporting property set values to DWG or to IFC

### **Exporting to IFC**

RailCOMPLETE includes an IFC export engine which means that exports to IFC can be done while running RailCOMPLETE as a plugin to AutoCAD<sup>™</sup>, instead of having to run it under its 'big brother' Civil 3D<sup>™</sup>, which would be more expensive.

Check the option 'IFC' in the 'Destination' tab in the RC-Export3D command's window and make sure that

You can choose between the following:

- No properties being exported
- Property sets (with their properties' current values)
- RC objects' regular intrinsic and custom properties (there are lots of them!)
- Both Property Set properties and regular properties

| 0                   |                   |                    | ? 🔺 X                     |                  |                   |                   |                  |
|---------------------|-------------------|--------------------|---------------------------|------------------|-------------------|-------------------|------------------|
| Source              | Destination       | CAD                | IFC                       | Point Objects    | Alignments        | Level of Detail   | Logging          |
| Destination         |                   |                    |                           |                  |                   |                   |                  |
| Active Docume       | nt                | _                  |                           |                  |                   |                   |                  |
| • DWG               |                   | Include<br>with Au | Property Set me<br>toCAD. | tadata in export | ed objects. Works | s with Civil 3D a | nd with IFC, not |
| Include Proper      | ty Sets           |                    |                           |                  |                   |                   |                  |
| Include non-Ps      | et Properties     |                    |                           |                  |                   | 1                 |                  |
| 🔲 🔲 Open File After | Export            | Includ             | e properties th           | at are not IFC P | sets in export.   |                   |                  |
| 🔲 Autoname          |                   |                    |                           |                  |                   |                   |                  |
| Autoname —          |                   |                    | Pl                        | 700 440004       |                   |                   |                  |
| 3D-2024-07-27       | _000 Property Set | Example - Signal   | Placement-20240           | 728-110921       |                   |                   |                  |
| L                   |                   |                    |                           |                  |                   |                   |                  |
|                     |                   |                    |                           |                  |                   |                   |                  |
|                     |                   |                    |                           |                  |                   |                   |                  |
|                     |                   |                    |                           |                  |                   |                   |                  |
|                     |                   |                    |                           |                  |                   |                   |                  |
|                     |                   |                    |                           |                  |                   |                   |                  |
|                     |                   |                    |                           |                  |                   | Save Exp          | ort Cancel       |

Figure 8 Exporting RC objects' property set instances to IFC or to DWG along with their 3D geometry

This is what it might look like in IFC, here using the Open Design Alliance's free viewer:

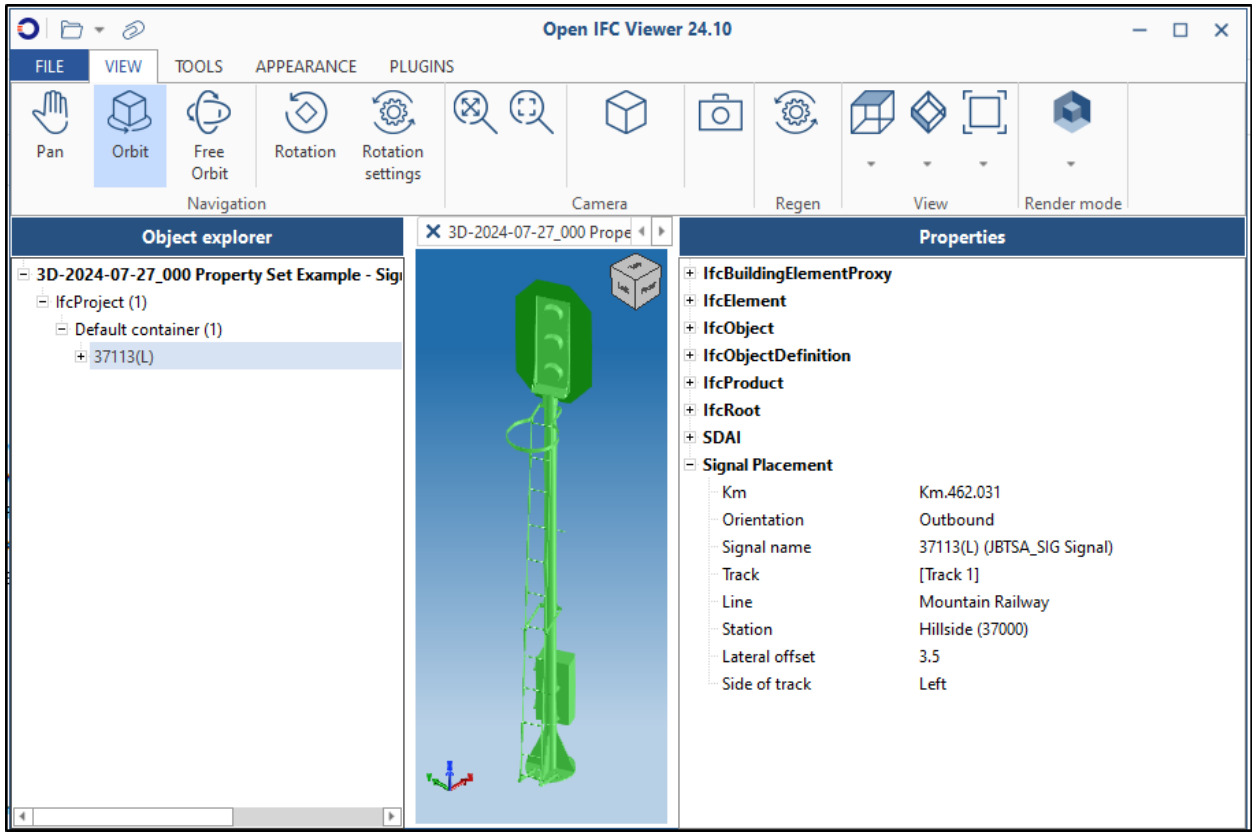

Figure 9 Exported properties to IFC

### Exporting to DWG

AutoCAD<sup>™</sup> cannot attach property sets to CAD entities, but Civil 3D<sup>™</sup> does. If you run RC as a plugin to Civil 3D, then an export of 3D geometry with properties to the DWG format will make them appear in DWG files loaded into Civil 3D or in the NavisWorks<sup>™</sup> viewer.

Check the option 'DWG' in the 'Destination' tab in the RC-Export3D command's window.

You can choose between the following:

- No properties being exported
- Property sets (with their properties' current values)
- RC objects' regular intrinsic and custom properties (there are lots of them!)
- Both Property Set properties and regular properties

Note that if you are running RailCOMPLETE under AutoCAD, then the two options 'Include Property Sets' and 'Include non-Pset Properties' are grayed down since they would not have any effect, anyway.

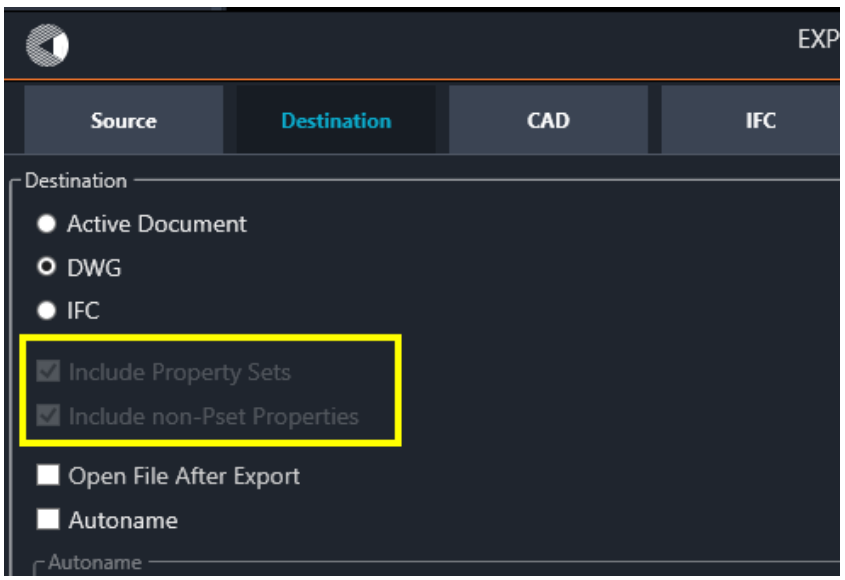

Figure 10 No properties will be exported to DWG when running RailCOMPLETE under AutoCAD

# Exporting properties to DWG or IFC from objects that do not have 3D geometry

There might be RC objects in your drawing that do not have an associated 3D geometry. Remember, 3D geometries can be added dynamically to any object, also to "abstract" object types.

To enable IFC or DWG viewers to display something in 3D that you can click on to represent such objects, you can either add representative graphics in RailCOMPLETE to those objects, or you can ensure that you have unchecked the "Ignore Missing 3D Geometries" in the RC-Export3D command window's 'Point Objects' tab. This has the effect of inserting a default 3D geometry in the resulting DWG or IFC file for each such object, along with the properties that you have chosen to include.

| EXPOR | T 3D                                                                                                    |                 | ? 🔺 ×           |         |      |  |  |  |  |  |  |
|-------|----------------------------------------------------------------------------------------------------|-----------------|-----------------|---------|------|--|--|--|--|--|--|
| C     | Point Objects                                                                                                    | Alignments      | Level of Detail | Logging | X    |  |  |  |  |  |  |
|       | Ignore Missing                                                                                                    | g 3D Geometries |                 |         | n.46 |  |  |  |  |  |  |
|       | Defpoints Select whether the Export3D command shall ignore missing source geometries or not. If unchecked, a "Unknown" placeholder 3D geometry will be inserted instead of the requested source 3D geometry, signaling that the requested 3D geometry was not found. |                 |                 |         |      |  |  |  |  |  |  |
|       |                                                                                                    |                 |                 |         |      |  |  |  |  |  |  |

Figure 11 Exporting properties to DWG or IFC for objects that do not have 3D geometry

Most DNAs use a 3D question mark '?' symbol to represent an object without its own 3D geometry. Your DNA might not feature such a default 3D geometry file name, in which case you must explicitly add some dynamic 3D graphics to your abstract objects.

## Advanced features with RailCOMPLETE property sets

### XRef

Working with property set definitions being defined in an XRef'ed file is easy: Just check the "Enable XRef inheritance" box, save, and the property set definition becomes available to applicable objects in any DWG file that XRefs the file with the property set definition in it. Automation formulas apply as well.

| Property Set Definition | Signal Placement      |
|-------------------------|-----------------------|
| Lua Name                | Pset_Signal_Placement |
| Description             |                       |
| Enumerations            | Edit                  |
| Applicable Object Types | Edit                  |
| Enable XRef Inheritance |                       |

Figure 12 Use XRef inheritance

### Frozen property set instance in RC object

In case you do not want to export every property set instance from your drawing to IFC, you may suppress all of them globally (in RC-Export3D), or you can set the "Frozen" attribute to True for the affected RC objects' property sets before exporting objects to IFC:

| × | JBTSA_SIG Signal (1) |                               |  |
|---|----------------------|-------------------------------|--|
| × | a 🕑 4                |                               |  |
|   | Property Sets        |                               |  |
|   | Signal Placement     | *                             |  |
|   | Frozen               | True                          |  |
|   | Signal name          | f 37113(L) (JBTSA_SIG Signal) |  |
|   | Orientation          | f Outbound                    |  |

Figure 13 Frozen property set - suppress output from RC object

## Tables using Property Set values

Every property set and every property inside that property set must be given a unique Lua name. Scripts and tables in RailCOMPLETE can then access the drawing's database with a Lua program using those unique Lua identifiers. Here is an example from the RC table tool:

| RC EDIT TABLE Pset Signal Placement   |                  |                     |        |          |           |            |        |      |  |
|---------------------------------------|------------------|---------------------|--------|----------|-----------|------------|--------|------|--|
| Pset Signal Placement                 | Columns          | Table Prope         | erties | Auto N   | umbering  |            |        |      |  |
| Area                                  |                  |                     |        |          |           |            |        |      |  |
|                                       | Header(s         | )                   | _      | Hea      | ader(s)   |            |        |      |  |
|                                       | 🗙 Sig            | nal name            |        | ×        | Km        |            |        |      |  |
| Colum Selection                       |                  | Add Header          |        |          | Add       | Header     |        |      |  |
| From Master Table                     | Width            |                     | 60     | Wid      | th        |            | 40     |      |  |
| ×                                     | Sort             |                     | ~      | Sort     | Ascen     | ding       | ~      |      |  |
| Row Selection                         | Justify          | Middle Center       | ~      | Just     | ify Middl | e Center   | $\sim$ |      |  |
| From Master Table                     | Hide             |                     |        | Hide     | e         |            |        |      |  |
| Object Type Browser                   | Preview          |                     |        | Prev     | /iew      |            |        |      |  |
| Custom Collection                     |                  | Onon Lua Editor     |        |          | 0000      | Luo Editor |        | +    |  |
| Row Selection Filter                  |                  |                     |        |          | Open      |            |        |      |  |
| Edit Filter Formula                   | Pset_S<br>Signal | ignal_Place<br>name | ement. | Ps<br>Km | et_Signa  | l_Place    | ment.  |      |  |
| RcType == "IBISA SIG Signal"          |                  | _                   |        |          |           |            |        |      |  |
|                                       |                  |                     |        |          |           |            |        |      |  |
|                                       |                  |                     |        |          |           |            |        |      |  |
|                                       |                  |                     |        |          |           |            |        |      |  |
| Preview                               |                  |                     |        |          |           |            |        |      |  |
| Apply to Item                         |                  |                     |        |          |           |            |        |      |  |
| JBTSA_SIG Signal : 37113(L) V         |                  |                     |        |          |           |            |        |      |  |
| Clear Search Execute Now Auto Execute |                  |                     |        |          |           |            |        |      |  |
| *                                     |                  | Save                |        | Apply    |           | OK         | Ca     | ncel |  |

Figure 14 Table tool editor using Pset values

The resulting table is:

| Pset Signal P               | lacement   |
|-----------------------------|------------|
| Signal name                 | Km         |
| 37113(L) (JBTSA_SIG Signal) | Km.462.031 |
| 37143(N) (JBTSA_SIG Signal) | Km.462.117 |

Figure 15 Table example displaying Pset values

## Exporting and Importing RailCOMPLETE property set definitions

#### XML format

Property sets may be exported, one by one or several together, to a loss-less XML file format, proprietary to RailCOMPLETE. The lists of applicable RC object types are also stored, so you do not have to re-think the applicablility lists after importing those property set.

Upon export, pick from the list of available property set definitions which ones you want to export. Select either 'Single file' to bundle your selection into one XML file or select 'Individual files' to produce one XML file per property set definition. In the latter case, the file names are the same as the property set's names.

|                           | ' SET DEFINITIONS - C:\Users\claus\OneDrive - R | ailcomplete AS\SU\NO-GU - Guru Utvikling (WE | 3)\5 Arb\2024-07-29 Teaser m 🔶 🗙     |  |  |
|---------------------------|-------------------------------------------------|----------------------------------------------|--------------------------------------|--|--|
| Import Export.            |                                                 |                                              | ¢.                                   |  |  |
| Coordo                    |                                                 | Property Set Definition                      |                                      |  |  |
| Search                    | EXPORT PROPERTY                                 | SET DEFINITIONS • ×                          | nal Placement                        |  |  |
| Property Set Definitio    | - Property Set Definitions                      |                                              | t_Signal_Placement                   |  |  |
| Signal Placement          | Evport Format                                   | XML 🗸                                        | _                                    |  |  |
| Process                   |                                                 | тхт                                          | t                                    |  |  |
|                           |                                                 | XML                                          |                                      |  |  |
| Revision                  | Individual Files                                |                                              |                                      |  |  |
|                           | Property Sets                                   |                                              |                                      |  |  |
|                           | Export Name                                     |                                              |                                      |  |  |
|                           | Signal Placement                                |                                              | Dnly Default Value Description 🛛 🗖 🗕 |  |  |
|                           |                                                 |                                              | f na Uses 'na                        |  |  |
|                           | Process                                         |                                              |                                      |  |  |
|                           | ✓ Revision                                      |                                              | J Uses 'dır'.                        |  |  |
|                           |                                                 | Mo Fixed val                                 |                                      |  |  |
|                           |                                                 | Save Export Cancel                           | f N( Uses OC                         |  |  |
|                           |                                                 |                                              |                                      |  |  |
|                           |                                                 | Track Track Strii Y                          | f Ali                                |  |  |
|                           |                                                 | Km Km Stri 🗸                                 | / <i>f</i> "K                        |  |  |
|                           | + 🖸 - 🔺 🔻                                       | Side of t Side_of Side 🗸 🖌                   | 2 f 🗸                                |  |  |
| Object Selection Filter   |                                                 |                                              |                                      |  |  |
| 🔲 Include Invisible Objec | ts S                                            | Lateral o Lateral Strii 🗸                    | f mi                                 |  |  |
| Ignore XRefs              |                                                 |                                              |                                      |  |  |
| Area: None 🗸              |                                                 |                                              |                                      |  |  |
|                           |                                                 |                                              |                                      |  |  |
|                           |                                                 | Save And                                     | Apply OK Cancel                      |  |  |

Figure 16 Exporting Pset definitions to the lossless XML format

Upon import from an XML file, you can pick which property sets to import, in case you do not need them all.

Need to share your property set definitions with your colleagues? Either store the property set definitions as a DWG file (remember to check "Enable Xref Inheritance"), or store as XML – then distribute that file, or its location, to everyone concerned.

#### TXT format

Property set definitions may be exported to a simple TXT file format, one file per property set definition. The property set's name is the same as the file name upon export/import. This simple format is also in use by other software products than RailCOMPLETE.

The properties' names, their data types (text or enumeration) and their default values are exported. Each property can be tagged as Read Only or not.

However, Lua automation code, descriptions and the list of applicable RC objects will not be exported to TXT files.

```
Text file (.TXT) format and examples for Pset property definitions.
           # Empty lines and comments starting with the sharp '#' character are ignored.
# Keywords are case sensitive. Non-printable characters (spaces, tabs etc) are allowed.
# Text property:
                       Text[ RO];<Property name>[;<Value>]
# Enumeration property: Dropdown[_RO];<Property name>;<Value>[;<Value>]*
    Add ' RO' to the data type to make it readonly.
    <Property name> is a text string.
    <Value> is a text string. The empty string is allowed. The first value is default.
    [X] denotes an optional item X. [X]* denotes zero or more occurrences of item X.
                      _____
# Text property with no default value (i.e., an empty string):
Text;Customer address 1
# Readonly text property with non-empty default value:
Text RO; Issue date; 2024-07-22
# Enumeration property (dropdown list) with an empty string as default value:
Dropdown;Discipline;;Track;Electrification;Signalling;Telecomms;Low power
```

#### Figure 17 TXT format for Pset definitons

#### Updating existing property set definitions and their affected objects

Updating an existing property set definition is a functionality that may become available in future RailCOMPLETE versions.

Meanwhile, a little manual work is needed.

If you import a property set definition when there is already an existing definition occupying the same name, then both will be flagged in red as errouneous. The values that are already assigned to the existing property set instances in your RC objects will not be affected.

| Import       Export         Search       Property Set Definition         Property Set Definition       With         Without       N/A         Signal Placement       2         Process       0         Process       0         Revision       0         Revision       0                                                                                                    |                      |
|----------------------------------------------------------------------------------------------------|----------------------|
| Search       Property Set Definition       With       Without       N/A       Name       Signal Placement         Y       Signal Placement       2       0       0       Existing       Description         Process       0       0       0       Existing       Description         Revision       0       0       0       Enumerations       Edit         Applicable Object Types       Edit       Enable XRef Inheritance       Enable XRef Inheritance       Enable XRef Inheritance                                                                                                    | $\mathbf{Q}_{0}^{0}$ |
| Property Set Definition       With       Without       N/A       Name       Signal Placement         Signal Placement       2       0       0       Existing       Description         Signal Placement       2       0       0       Existing       Description         Process       0       0       0       0       Enumerations       Edit         Revision       0       0       0       0       Enable XRef Inheritance       Enable XRef Inheritance                                                                                                    |                      |
| X     Signal Placement     2     Q     Q     Q     Existing     Description       X     Process     0     Q     Q     Q     Enumerations     Edit       X     Revision     0     Q     Q     Q     Enumerations     Edit                                                                                                    |                      |
| *     Process     0     0     0     0     Enumerations     Edit       *     Revision     0     0     0     0     Enumerations     Edit                                                                                                    | _                    |
| *     Process     0     0     0     0     0     0     0     0     0     0     0     0     0     0     0     0     0     0     0     0     0     0     0     0     0     0     0     0     0     0     0     0     0     0     0     0     0     0     0     0     0     0     0     0     0     0     0     0     0     0     0     0     0     0     0     0     0     0     0     0     0     0     0     0     0     0     0     0     0     0     0     0     0     0     0     0     0     0     0     0     0     0     0     0     0     0     0     0     0     0     0     0     0     0     0     0     0     0     0     0     0     0     0     0     0     0     0     0     0     0     0     0     0     0     0     0     0     0     0     0     0     0     0     0     0     0     0     0     0     0     0     0     0 <t< th=""><th></th></t<>                                                                                                    |                      |
| Revision                                                                                                    |                      |
| Enable XRet Inheritance                                                                                                    |                      |
|                                                                                                    |                      |
| Property Definitions                                                                                                    |                      |
| Process     0     0     0     0     0     0     0     0     0     0     0     0     0     0     0     0     0     0     0     0     0     0     0     0     0     0     0     0     0     0     0     0     0     0     0     0     0     0     0     0     0     0     0     0     0     0     0     0     0     0     0     0     0     0     0     0     0     0     0     0     0     0     0     0     0     0     0     0     0     0     0     0     0     0     0     0     0     0     0     0     0     0     0     0     0     0     0     0     0     0     0     0     0     0     0     0     0     0     0     0     0     0     0     0     0     0     0     0     0     0     0     0     0     0     0     0     0     0     0     0     0     0     0     0     0     0     0     0     0     0     0     0     0     0     0     0     0     0     0     0     0     0     0     0     0     0     0     0     0     0     0     0     0     0     0     0     0     0     0     0     0     0     0     0     0     0     0     0     0     0     0     0     0     0     0     0     0     0     0     0     0     0     0     0     0     0     0     0     0     0     0     0     0     0     0     0     0     0     0     0     0     0     0     0     0     0     0     0     0     0     0     0     0     0     0     0     0     0     0     0     0     0     0     0     0     0     0     0     0     0     0     0     0     0     0     0     0     0     0     0     0     0     0     0     0     0     0     0     0     0     0     0     0     0     0     0     0     0     0     0     0     0     0     0     0     0     0     0     0     0     0     0     0     0     0     0     0     0     0     0     0     0     0     0     0     0     0     0     0     0     0     0     0     0     0     0     0     0     0     0     0     0     0     0     0     0     0     0     0     0     0     0     0     0     0     0     0     0     0     0     0     0     0     0     0     0     0     0     0     0     0     0     0     0     0     0     0     0     0 |                      |
| Signal n Signal n Strii V V f na Uses 'na                                                                                                    |                      |
| Orientati Orientati Orie V V Uses 'dir'.                                                                                                    |                      |
| Line Line Stri 🗸 Mo Fixed val                                                                                                    |                      |
|                                                                                                    |                      |
| Station Station Stri V J f N( Uses OC                                                                                                    |                      |
| Track Track Stri V V Ali                                                                                                    |                      |
| Km Km Stri V I f "K                                                                                                    |                      |
| +                                                                                                    |                      |
| Object Selection Filter                                                                                                    |                      |
|                                                                                                    |                      |
| Area: None                                                                                                    |                      |
|                                                                                                    |                      |

Figure 18 Reimporting already existing Pset definitions

To proceed from here, you would need to inspect the two clashing property set definitions and carefully copy the new property names, enumerations, default values and automation formulas to update the old definition. After copying the contents, delete the newly imported definition. By checking the "Read Only" checkboxes and clicking "Save and Apply", your existing RC objects' properties will be updated according to their revised automation formulas. Properties that are not tagged as Read Only will not lead to changes in the RC objects' corresponding existing property values.

Note that <u>all</u> flagged errors must be resolved before you can save and apply the revised property set definitions to your drawing. Delete the unused property set definitions that you do not need any longer, or change their property set names.

Once you have resolved all errors and clicked the Save and Apply button, the revised property set definitions will be applied to all existing RC objects referencing the property set definition, provided that the concerned properties have been tagged as Read Only in the property set definition.

### Alternative solution for updating RC objects' property sets

Alternatively, you may entirely scrap the data in your existing RC objects' property set instances. Use the Property Set Definition Manager's browser to select all visible and invisible objects in your current document, then use RC's Property Manager to delete the property set instances – press the minus '-' symbol next to the property set's name in the "Property Set" category.

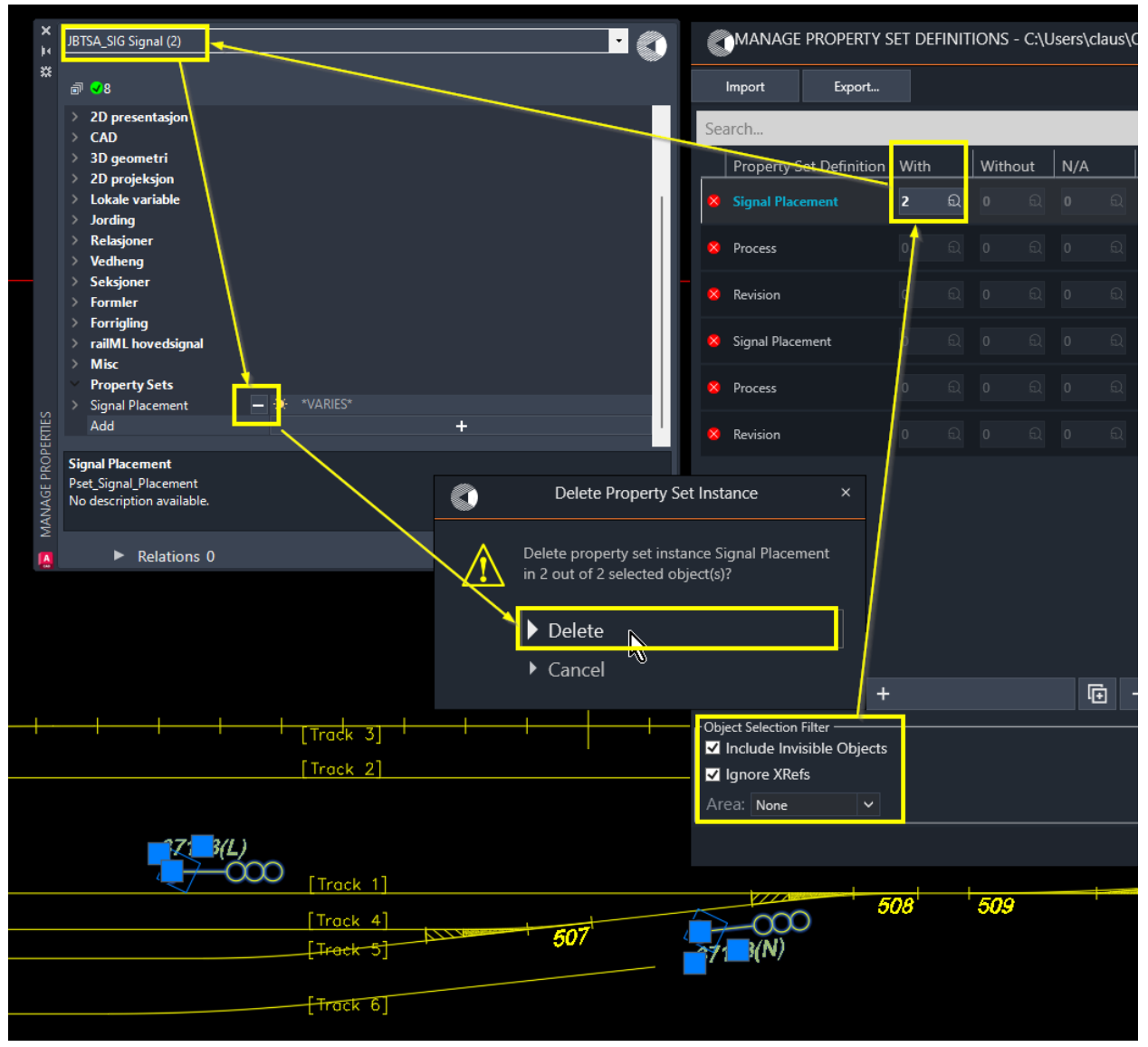

Figure 19 Deleting instances of a property set from RC objects

After successfully removing all existing instances of the old property set, you may proceed to delete its definition.

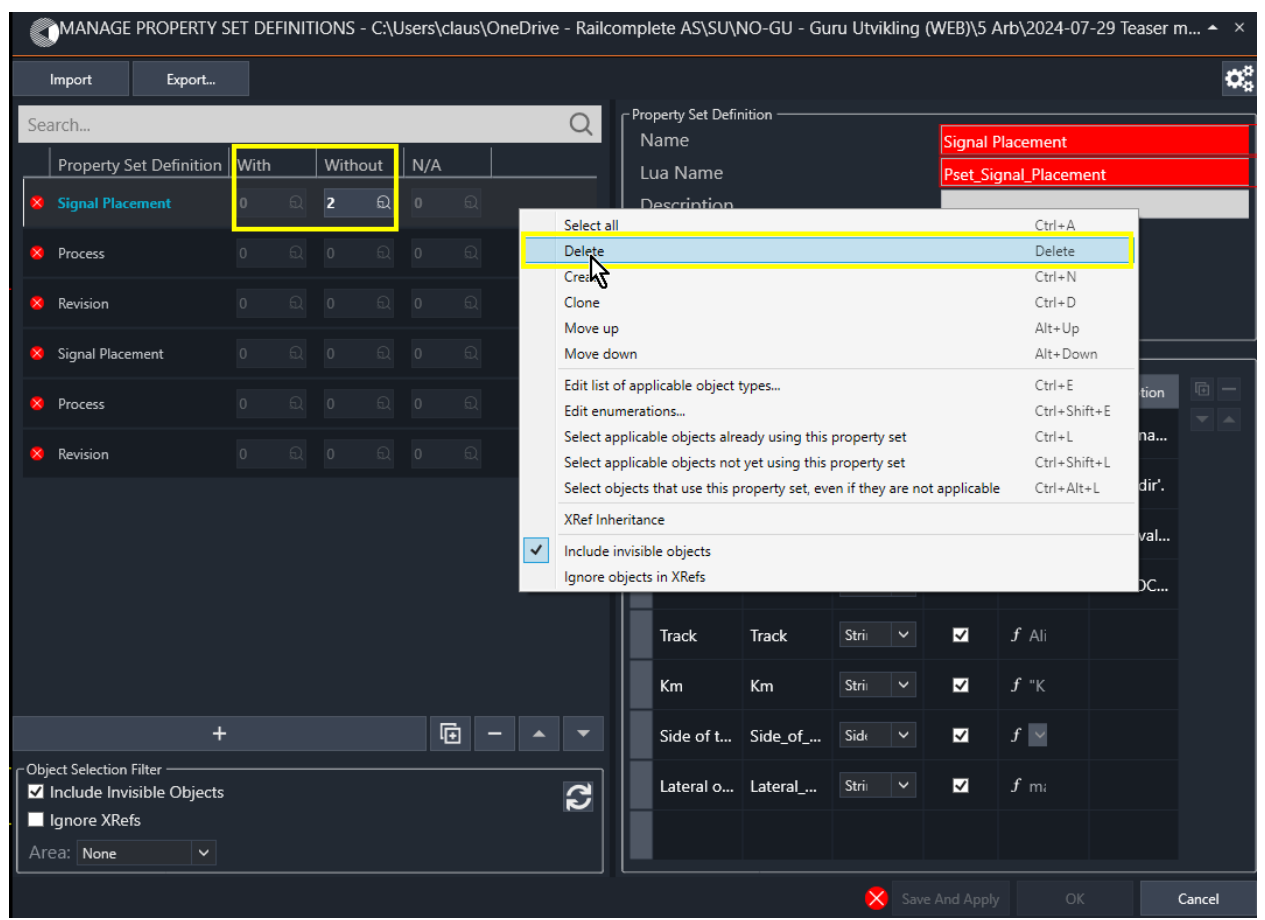

Figure 20 Deleting an unused property set definition

After having deleted the old property set definition, the newly imported 'Signal Placement' property set definition from our example is no longer tagged as erroneous, and you can assign it to the applicable objects that used to have that property set. See further up in this article on how to add property sets to RC objects.

#### Lua Name prefix

Lua names are the identifiers used in Lua programming to access the content of a property set. Lua identifiers are not allowed to contain special characters such as commas and periods and they are not allowed to start with a digit. Nevertheless, your customer might require your property set to have a certain name such as "10.23: Installation". The Property Set Definitions Manager will automatically convert the Name "10.23: Installation" into the suggested Lua Name "10\_23\_Installation", where illegal characters have been replaced by the underscore '\_' character. However, that name will be flashed in red because it starts with a digit. You may then manually add an underscore or any other legal character as a prefix, to produce a valid Lua name: "\_10\_23\_Installation".

To ease this process, and to standardize across multiple users, your company might decide to require everyone to use a prefix such as "Pset\_". Such a prefix makes your property sets and their properties very recognizable in RailCOMPLETE's Object Manager as well as in Lua formulas and scripts.

Click the Settings icon in the top right corner of the Property Set Definitions Manager window, or use the RC-Settings command and go to the tab for settings stored in your drawing (the current document). Enter a valid Lua identifier as the Property Set Default Lua Name Prefix.

The effect is that newly imported property set definitions, or the property set names that you enter manually, will be translated into Lua Names starting with the given prefix.

| 6    | 🕤 MANAGE PROPERTY SET DEFINITIONS - C:\Users\claus\OneDrive - Railcomplete AS\SU\NO-GU - Guru Utvikling (WEB)\5 Arb\2024-08-07 Art 🔺 🗡 |                          |                      |                             |                        |                  |           |                  |              |        |
|------|----------------------------------------------------------------------------------------------------|--------------------------|----------------------|-----------------------------|------------------------|------------------|-----------|------------------|--------------|--------|
|      | Import Export                                                                                                    |                          |                      |                             |                        |                  |           |                  |              | ¢,     |
| Se   | arch                                                                                                    |                          | Q                    | Property Set Defini<br>Name | tion ———               |                  | Signal    | Placement        |              |        |
| _    | Property Set Definition                                                                                                    | on With Witho            | ut N/A               | Lua Name                    |                        |                  | Pset_Si   | gnal_Placeme     | nt           |        |
|      | Signal Placement                                                                                                    |                          |                      |                             | -                      |                  |           |                  |              |        |
|      | 0                                                                                                    |                          |                      |                             | `                      |                  | Edit      |                  |              |        |
| H    | User                                                                                                    | Drawing                  |                      |                             | ct Types               |                  | Edit      |                  |              |        |
| L    | • Fouling Point Me                                                                                                    | thod 1                   | Ny bane, tog/*       |                             | , eritance             |                  |           |                  |              |        |
|      | + Position Tool Sett                                                                                                    | tings 1                  | NOBN_PositionToolSet | tings 🗸                     | ,                      |                  |           |                  |              |        |
|      | 上 Earthing Source S                                                                                                    | Symbol's Block Name      | IO-BN-2D-JBTEH_TEC-  | TRANSIENT-EARTHIN           | NG la Name             | Data Type        | Read Only | Default Value    | Description  |        |
|      | 上 Earthing Target S                                                                                                    | ymbol's Block Name       | IO-BN-2D-JBTEH_TEC-  | TRANSIENT-EARTHIN           | <sup>NG</sup> ignal_na | Strin <u>c</u> V | •         | f na             | Uses 'nam    |        |
|      | 上 Earthing Connect                                                                                                    | or Annotation Linetype   |                      | RC-DASHE                    | D<br>rient tion        | Orien 🗸          |           | $f \sim$         | Uses 'dir'.  |        |
|      | Earthing Connect                                                                                                    | or Start/End Straight So | egment Length        | 0                           | .3                     |                  |           |                  | e            |        |
|      | Earthing Connect                                                                                                    | or Graphics Grip Separ   | ation                | Dee                         | 1 <b>₽</b> ≜<br>.      | Strin <u>c</u> V |           |                  | Fixed value. |        |
|      | Property Set Dela                                                                                                    | Minimum Segment Len      | ath                  | 2                           | tation                 | Strin <u>c</u> V | ✓         | <i>f</i> NO.     | Uses OCP     |        |
|      |                                                                                                    | initian ocginent cen     |                      |                             | ack                    | Strin <u>c</u> 🗸 | ~         | f Ali            |              |        |
| - Oh | Reset                                                                                                    |                          |                      | Cancel                      | Km                     | String V         |           | f "K             |              |        |
|      | Include Invisible Obje                                                                                                    | cts                      | C                    |                             | Kill                   | Juni <u>c</u> -  |           |                  |              |        |
|      | Ignore XRefs                                                                                                    |                          |                      | Side of tr                  | Side_of_tr             | Side ( 🗸 🗸       |           | $f$ $\checkmark$ |              |        |
|      | ea: None 🗸                                                                                                    |                          |                      |                             |                        |                  |           |                  |              |        |
|      |                                                                                                    |                          |                      |                             |                        |                  | Save And  | l Apply          | ОК           | Cancel |

Figure 21 Using RC-Settings to define a standard Lua Name prefix